döcomo

・保存の操作は、待ち受け状態からスタートしてください。

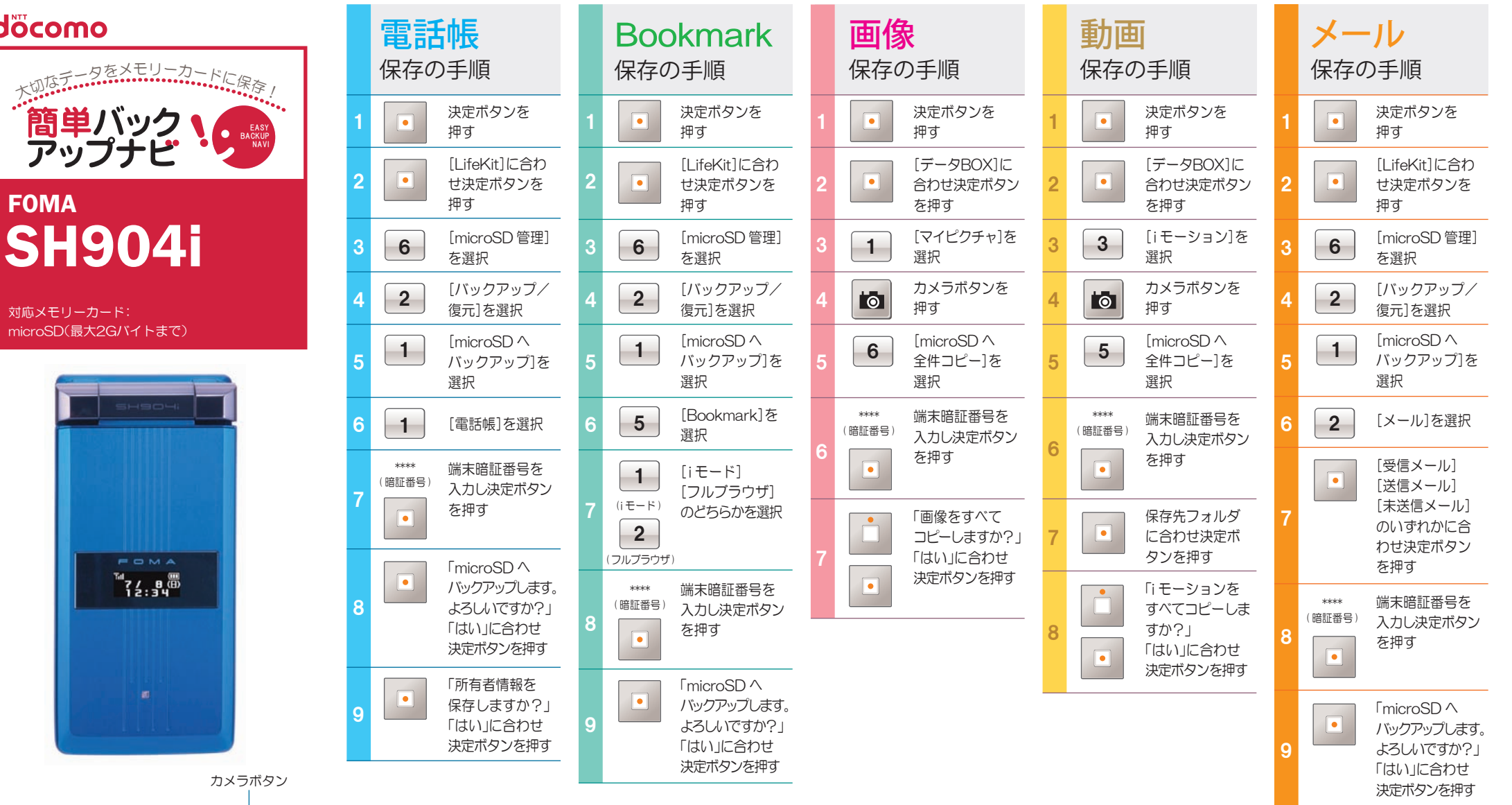

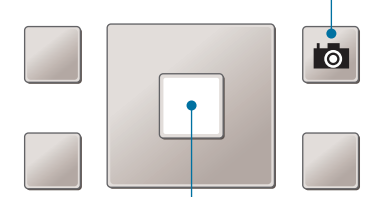

決定ボタン

保存手順は、お買い上げ時の設定からの操作です。 お客様の設定により手順が異なることがあります。

■メモリーカードの抜き差しは、必ず電源を切ってから行なってください。■メモリーカードは、水に濡らしたり傷をつけたりしないようご注意ください。■メモリーカードは正しい挿入方向をご確認の  $\tilde{\phantom{a}}$ 上、ご使用ください。■データをコピーしているときは、メモリーカードを本体から抜いたり電源を切ったりしないでください。■著作権法により、ダウンロードしたデータをメモリーカードにコピーす 注 ることはできません。■保存したデータは、別にメモを取るなど、他にもバックアップを取ることをおすすめします。■バックアップできるデータの件数は、メモリーカードのメモリー容量によって異な 意 ります。容量をご確認の上、コピーしてください。■ケータイは精密機械です。万が一登録していたデータが消えてしまっても、ドコモとしては責任を負いかねます。あらかじめご了承ください。